# **Personal Information**

To access the Personal Information portion of the Employee Self Service menu, from your Main Menu select "Self Service" and then select "Personal Information."

| avorites Main Menu > Self Service > Personal Information                       |                                                                         |                                                                    |
|--------------------------------------------------------------------------------|-------------------------------------------------------------------------|--------------------------------------------------------------------|
| Personal Information                                                           |                                                                         |                                                                    |
| Personal Information                                                           |                                                                         |                                                                    |
| Review and update your personal information.                                   |                                                                         |                                                                    |
| Personal Information Summary<br>Review a summary of your personal information. | Review and update your home addresses.                                  | Add or update phone numbers, or specify your primary phone number. |
| Email Addresses<br>Add or update your email addresses.                         | Emergency Contacts<br>Add or update your emergency contact information. | Marital Status<br>Update your marital status.                      |
| Add or update ethnic groups, or specify your primary ethnic group.             |                                                                         |                                                                    |

#### • Personal Information Summary

- You will be able to review a summary of your personal information.
- Home Address
  - You will be able to view and update your home address.
- Phone Numbers
  - You will be able to view and update your phone number(s).
- Email Addresses
  - You will be able to view and update your personal email address(es).
- Emergency Contacts
  - You will be able to view and update your emergency contact information.
- Ethnic Groups
  - You will be able to view your ethnic group as reported on the self identification form.

All changes initiated in Employee Self Service will result in a confirmation email sent to your PPS business email address.

### **Personal Information Summary**

On this page you will be able to view a summary of your personal information as entered into PeopleSoft. You can also access the change options for the various entries on this screen by clicking the "Change" button below the section.

|                                                   | nformatio                  | n Summary           |                |         | Expand All | Collapse All |  |
|---------------------------------------------------|----------------------------|---------------------|----------------|---------|------------|--------------|--|
| <b>⊸ Name</b>                                     |                            |                     |                |         |            |              |  |
|                                                   |                            |                     |                |         |            |              |  |
|                                                   |                            |                     |                |         |            |              |  |
|                                                   | ng Addresse                | S                   |                |         |            |              |  |
| ✓ Home/Maili<br>Addresses                         | ng Addresse                | S                   |                |         |            |              |  |
| ✓ Home/Maili<br>Addresses Address Type            | ng Addresse                | As Of               | Country        | Address |            |              |  |
| ✓ Home/Maili<br>Addresses<br>Address Type<br>Home | ng Addresse Status Current | As Of<br>02/05/2013 | Country<br>USA | Address |            |              |  |

# Personal Information Summary Continued

| Phone Numbers                                                                                                    |                                                                                                    |     |              |
|----------------------------------------------------------------------------------------------------|----------------------------------------------------------------------------------------------------|-----|--------------|
| Phone Type                                                                                                    | Phone Number                                                                                                    | F   | Preferred    |
| Business                                                                                                    |                                                                                                    |     |              |
| Home                                                                                                    |                                                                                                    |     | $\checkmark$ |
| Change phone numbe                                                                                                    | ers                                                                                                    |     |              |
|                                                                                                    |                                                                                                    |     |              |
| Emergency Contacts                                                                                                    | icts                                                                                                    |     |              |
| Name                                                                                                    | Relationship to Employee                                                                                                    | Pri | mary Contact |
|                                                                                                    | Great Grand Parent                                                                                                    |     |              |
| 01                                                                                                    |                                                                                                    |     |              |
| Change emergency co                                                                                                    | ontacts                                                                                                    |     |              |
| ✓ Email Addresses                                                                                                    |                                                                                                    |     |              |
| Email Addresses                                                                                                    | Email Address                                                                                                    |     | Droformed    |
| Dusinees                                                                                                    | Lindi Address                                                                                                    |     | Freierred    |
| Business                                                                                                    |                                                                                                    |     |              |
| Campus                                                                                                    |                                                                                                    |     |              |
| Home                                                                                                    |                                                                                                    |     |              |
| Change email addres                                                                                                    | ses                                                                                                    |     |              |
| Marital Status: Sing                                                                                                    | nio As of                                                                                                    |     |              |
| ■ Marital Status: Sing ■ Ethnic Groups Ethnic Groups Description                                                                                                    | gle As of:                                                                                                    |     |              |
| Marital Status: Sing Ethnic Groups Ethnic Groups Description White                                                                                                    | gle As of:                                                                                                    |     |              |
| Marital Status: Sing Ethnic Groups Ethnic Groups Description White Change ethnic groups                                                                                                | gle As of:                                                                                                    |     |              |
| <ul> <li>Marital Status: Sing</li> <li>✓ Ethnic Groups</li> <li>Ethnic Groups</li> <li>Description</li> <li>White</li> <li>Change ethnic groups</li> <li>✓ Employee Informa</li> </ul> | gle As of:                                                                                                    |     |              |
| Marital Status: Sing Ethnic Groups Ethnic Groups Description White Change ethnic groups Employee Informa                                                                               | gle As of:                                                                                                    |     |              |
| Marital Status  Marital Status  Ethnic Groups  Ethnic Groups  Description  White  Change ethnic groups  Employee Informa                                                               | gle As of:<br>As of:<br>Ation<br>Gender Male                                                                                                    |     |              |
| Marital Status Marital Status  Marital Status: Sing Ethnic Groups Description White Change ethnic groups Employee Informa Da                                                           | gle As of:<br>As of:<br>As of:<br>Ation<br>Gender Male<br>ate of Birth                                                                                                    |     |              |
| Marital Status Marital Status  Sing Ethnic Groups Description White Change ethnic groups Employee Informa Da                                                                           | gle As of:<br>Ation<br>Gender Male<br>ate of Birth                                                                                                    |     |              |
| Marital Status  Marital Status: Sing Ethnic Groups Description White Change ethnic groups Employee Informa Da                                                                          | gle As of:<br>ation<br>Gender Male<br>ate of Birth                                                                                                    |     |              |
| Marital Status Marital Status Marital Status  Ethnic Groups Description White Change ethnic groups Employee Informa Da Social Securit                                                  | gle As of:<br>As of:<br>Ation<br>Gender Male<br>ate of Birth                                                                                                    |     |              |
| Marital Status Marital Status  Sing Ethnic Groups Description White Change ethnic groups Employee Informa Da Social Securit                                                            | gle As of:                                                                                                    |     |              |
| Marital Status Marital Status Marital Status: Sing Ethnic Groups Description White Change ethnic groups Employee Informa Da Social Securit                                             | gle As of:                                                                                                    |     |              |
| Marital Status Marital Status  Marital Status: Sing Ethnic Groups Description White Change ethnic groups Employee Informa Da Social Securit                                            | gle As of:                                                                                                    |     |              |
| Marital Status Marital Status Marital Status: Sing Ethnic Groups Description White Change ethnic groups Employee Informa Da Social Securit Original                                    | gle As of: As of: As of |     |              |

Contact the Human Resources department if any of your Employee Information is incorrect.

### **Home Address**

On this page you will be able to view and update your home address. Because PPS only supports one address per employee, this section may display a mailing address instead of a physical address.

| Addresses    |         |            |         |         |      |
|--------------|---------|------------|---------|---------|------|
| Address Type | Status  | As Of      | Country | Address | Edit |
| Home         | Current | 02/05/2013 | USA     |         | Ø    |

### **Phone Numbers**

On this page you will be able to view and update your telephone number(s). PPS only supports one telephone number per "Phone Type," however, you may have more than one phone type listed. You can also select your "Preferred" phone type. The Business phone type is not editable through Employee Self Service. If your business number is incorrect, please contact the IT Service Desk.

| e Type *Telephone Extension Preferred Delete<br>ness 503/916-5425 | Dhone Number | ·e           |           |           |        |
|-------------------------------------------------------------------|--------------|--------------|-----------|-----------|--------|
| ness 503/916-5425<br>e 503/555-5555                               | Phone Type   | *Telephone   | Extension | Preferred | Delete |
| e 503/555-5555                                                    | Business     | 503/916-5425 |           |           | Î      |
|                                                                   | Home         | 503/555-5555 |           |           | Î      |
| Add Phone Number                                                  | Add Phone    | Number       |           |           |        |

### **Email Addresses**

On this page you will be able to view and update your personal email address(es). PPS only supports one email address per "Email Type," however, you may have more than one email type listed. The PPS Business email address cannot be changed.

| Email Addresse<br>*Email Type | Email Address | Delete |
|-------------------------------|---------------|--------|
| Business                      |               | Û      |
| Campus                        |               | Î      |
| Home                          |               | Î      |
| Add Em:                       | ail Address   |        |
| Save                          |               |        |
| * Required Field              |               |        |

## **Emergency Contacts**

On this page you will be able to view and update your emergency contact(s) as well as designate the "Primary Contact."

| Emergency Contact   | S<br>Pelationship to Employee | Primary Contact | Edit | Delete |
|---------------------|-------------------------------|-----------------|------|--------|
| Contact name        | Great Grand Parent            |                 |      | Î      |
| Mr Jones            | Other                         |                 | Ø    | Î      |
| Add Emerger<br>Save | ncy Contact                   |                 |      |        |

## **Ethnic Groups**

On this page you will be able to view your ethnic groups as reported on the self identification form. Contact the Human Resources department to make changes to your reported ethnic groups.

٦

| and regulations, including trose that require the information to be summatized and reported to the federal government for civil rights enforcement. When reported, data will not identify any specific individual.         Ethnic Groups       Delete         White       Image: Comparison of the federal sector of the federal sector of the fede                                                                            | and regulations, including trose that require the information to be summatized and reported to the federal government for civil rights enforcement. When reported, data will not identify any specific individual.         Ethnic Groups       Delete         White       Image: Comparison of the federal sector of the federal sector of the fede                                                                            | The employer is subject to certain governmental recordkeeping and reporting requ<br>administration of civil rights laws and regulations. In order to comply with these law<br>employees to voluntarily self-identify their race or ethnicity. Submission of this infor<br>refusal to provide it will not subject you to any adverse treatment. The information of<br>confidential and may only be used in accordance with the provisions of applicable<br>and regulations, including these that require the information to be summarized and | irements for the<br>vs, the employer invites<br>mation is voluntary and<br>obtained will be kept<br>laws, executive orders,<br>d reported to the forders. |  |
|----------------------------------------------------------------------------------------------------|----------------------------------------------------------------------------------------------------|----------------------------------------------------------------------------------------------------|----------------------------------------------------------------------------------------------------|--|
| Ethnic Groups       Description     Delete       White <ul> <li>Add an Ethnic Group</li> </ul> Save                                                                                                    | Ethnic Groups       Delete         White       Image: Comparison of the second second se                                                  | and regulations, including those that require the information to be summarized an government for civil rights enforcement. When reported, data will not identify any sp                                                                                                    | d reported to the federal<br>becific individual.                                                                                                    |  |
| Description     Delete       White     Image: Comparison of the second second                                 | Description     Delete       White     I       Add an Ethnic Group     Save                                                                                                    | Ethnic Groups                                                                                                    |                                                                                                    |  |
| White     Image: Comparison of the second second seco | White     Image: Comparison of the second second seco |                                                                                                    |                                                                                                    |  |
| Add an Ethnic Group                                                                                                    | Add an Ethnic Group<br>Save                                                                                                    | Description                                                                                                    | Delete                                                                                                    |  |
|                                                                                                    |                                                                                                    | Description<br>White                                                                                                    | Delete                                                                                                    |  |

# **Benefits**

To access the Benefits portion of the Employee Self Service menu, from your Main Menu select "**Self Service**" and then select "**Benefits**."

| avorites Main Menu > Self Service                                                    |                                                                                                    |                                                                                                    |
|--------------------------------------------------------------------------------------|----------------------------------------------------------------------------------------------------|----------------------------------------------------------------------------------------------------|
| Self Service                                                                         |                                                                                                    |                                                                                                    |
| Benefits                                                                             |                                                                                                    |                                                                                                    |
| Review health, insurance, savings, pension or other benefits information. Review a   | and update dependent and beneficiary personal information.                                                                      |                                                                                                    |
| PPS Review Accrual Balances<br>PPS Review Accrual Balances                           | Benefits Information<br>Review health, insurance, savings, pension or other benefits information.<br>Flexible Spending Accounts | Pependents and Beneficiaries<br>Review and update dependent and beneficiary personal information.<br>Health Care Dependent Summary |
| Benefits Summary<br>Review a summary of current, past or future benefit enrollments. |                                                                                                    |                                                                                                    |
|                                                                                      |                                                                                                    |                                                                                                    |

#### • PPS Review Accrual Balances

• You will be able to review a summary of your available leave accrual balances.

#### • Benefits Information - Flexible Spending Accounts

• You will be able to view a summary showing your account status and activity for the year.

#### • Dependents and Beneficiaries - Health Care Dependent Summary

• You will be able to view your health care enrollments for dependents.

#### • Benefits Summary

• You will be able to review a summary of your benefit enrollments.

All changes initiated in Employee Self Service will result in a confirmation email sent to your PPS business email address.

## **PPS Review Accrual Balances**

On this page you will be able to view a summary of your available leave accrual balances, if applicable to your benefit program.

|               |              |                | ID:                  | :               |                        |                          |
|---------------|--------------|----------------|----------------------|-----------------|------------------------|--------------------------|
| Company:      | PPS Portland | Public Schools | Benefit Progra       | am: ADM All Adn | ninistrators           |                          |
| Service Date: |              | As of Last P   | ayroll Pay End       | Date: 01/15/20  | 013                    |                          |
|               |              |                |                      |                 |                        |                          |
|               |              |                |                      | Personalize   F | ind   🗖   🛗 First 🛙    | 1-6 of 6 🖸 Last          |
| Plan Type     | Description  | Benefit Plan   | Accrual<br>Frequency | Drop Month      | Leave Hours<br>Balance | Current Month<br>Accrual |
| 50            | Sick         | YR12MO         | Y                    | July            | 33.200000              |                          |
| 51            | Vacation     | VACNR          | M                    | January         | 64.200000              | 13.40                    |
| 52            | Personal     | PERSNL         | Y                    | July            | 4.000000               |                          |
| 5V            | Rsrv Sick    | RESSCK         | Y                    | July            | 15.900000              |                          |
| 5X            | Family III   | FAMILL         | Y                    | July            | 24.000000              |                          |
| 5Y            | Military     | MILTRY         | Y                    | November        | 88.000000              |                          |
|               |              |                |                      |                 |                        |                          |

# **PPS Benefits Information**

### **Flexible Spending Accounts**

On this page you will be able to view a summary showing your Flexible Spending Account status and activity for the year.

| Your Flexible Sper                                             | nding Account(                                       | s) in 2013                                                           |                                                        |                                 |                     |
|----------------------------------------------------------------|------------------------------------------------------|----------------------------------------------------------------------|--------------------------------------------------------|---------------------------------|---------------------|
| Select Plan Year                                               |                                                      |                                                                      |                                                        |                                 |                     |
| You may review yo<br>Reminder: Claims a<br>of when the exper   | our Flexible Sp<br>ire reported in<br>ise was paid o | ending Account statu<br>the Plan Year for wh<br>or when the claim wa | is and activity fo<br>ich the services<br>s processed. | or any plan yea<br>were rendere | r.<br>d, regardless |
| To review past ber                                             | nefits informati                                     | on, enter the year an                                                | d select the Go                                        | button.                         |                     |
| Year:                                                          | 2013 ന്ന                                             | m Go                                                                 |                                                        |                                 |                     |
| Select Account                                                 |                                                      |                                                                      |                                                        |                                 |                     |
| For this Plan Year y<br>Please select the o<br>Enrollments Det | you are enrolle<br>ne you wish t<br>ails             | d in the Flexible Sper<br>o review.                                  | nding Account(s                                        | ) listed below.                 |                     |
| Spending<br>Account                                            | Annual<br>Pledge                                     | Contributions YTD                                                    | Claims<br>Submitted                                    | FSA Claims<br>Approved          | Claims Paid YTD     |
| Flex Spending                                                  | 2,500.00                                             | 208.33                                                               | 0.00                                                   | 0.00                            | 0.00                |

## **Dependents and Beneficiaries**

## Health Care Dependent Summary

On this page you will be able to view your health care enrollments for dependents.

| Health Ca            | e Dependent Summ                                         | arv                   |                           |
|----------------------|----------------------------------------------------------|-----------------------|---------------------------|
|                      | e Dependent Odmin                                        | ary                   |                           |
|                      |                                                          |                       |                           |
| Use the link to vi   | ew your dependents by their name                         | e or type of benefit. |                           |
| To view your ben     | efits as of another date, enter the                      | date and select Go.   |                           |
| 02/22/2013           | Go                                                       |                       |                           |
| 02.22.2010           |                                                          |                       |                           |
| Dependent's Su       | nmary by Name                                            |                       |                           |
| Dependent Sun        | imary                                                    | 1                     |                           |
| Type of Benefit      | Description                                              | Name                  | Relationship              |
|                      |                                                          |                       |                           |
| Medical              | Kaiser 1A Kai Dental FT                                  |                       | Spouse                    |
| Medical              | Kaiser 1A Kai Dental FT                                  |                       | Spouse<br>Child           |
| Medical<br>W2 Health | Kaiser 1A Kai Dental FT<br>Kaiser 1A (w/ ded) Med/RX W-2 |                       | Spouse<br>Child<br>Spouse |

# **Benefits Summary**

On this page you will be able to view a summary of your benefit enrollments.

| To view your benefits as of anoth | er date, enter the date and select ( | Go.                       |
|-----------------------------------|--------------------------------------|---------------------------|
| 02/22/2013 Go                     |                                      |                           |
| Benefits Summary                  |                                      |                           |
| Type of Benefit                   | Plan Description                     | Coverage or Participation |
| Medical                           | Kaiser 1A Kai Dental FT              | EE + Spouse + Child(      |
| W2 Health Reporting               | Kaiser 1A (w/ ded) Med/RX W-2        | EE + Spouse + Child(      |
| Life                              | Regular Group Life                   | \$20,000                  |
| Voluntary Life - Employee         | Voluntary Life Employee              | \$200,000                 |
| Voluntary Life - Spous/Partner    | Voluntary Life Spouse/Partner        | \$200,000                 |
| Long-Term Disability              | Regular Long Term Disability         | 50% of Salary             |
| Sick                              | 12 mo Yrly Sk Lv Accrual             |                           |
| Vacation                          | Vacation - Non Represented           |                           |
| Personal                          | PERSONAL PAID LEAVE                  |                           |
| Reserve Sick                      | RESERVE SICK LV @ 2/3RDS<br>PAY      |                           |
| Family Illness                    | FAMILY ILLNESS PAID LEAVE            |                           |
| Military                          | Military Paid Leave                  |                           |
| PERS                              | PERS OPSRP                           | 6% of Earnings            |
| PERS UAL                          | PERS UAL                             | 0% of Earnings            |